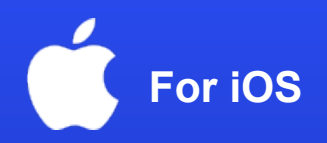

## How to activate an eSIM on your phone

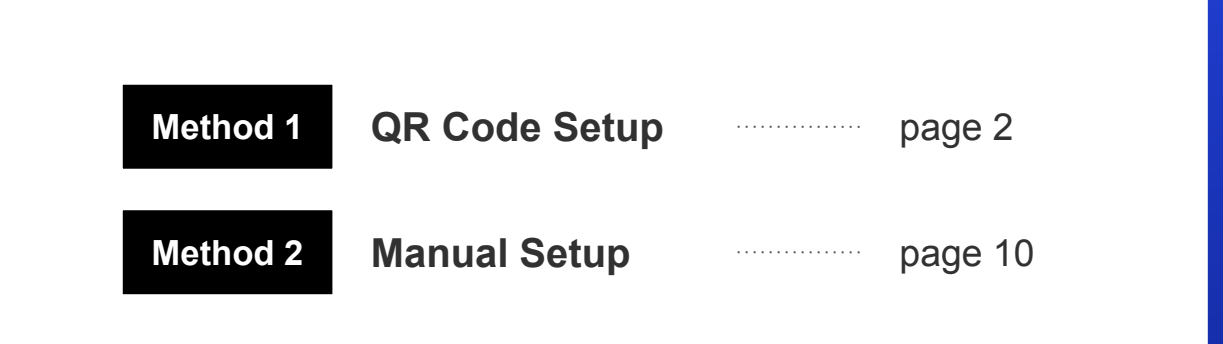

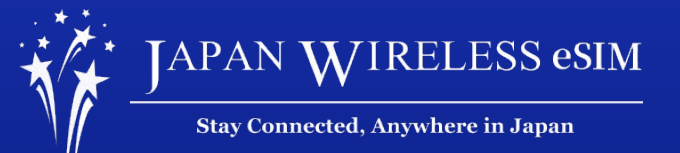

\*The screen display can differ based on the device and OS version.

# Method 1: QR Code Setup

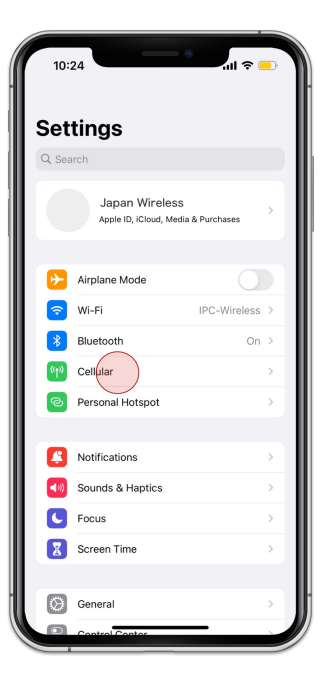

1. Go to [Settings] and tap [Cellular]

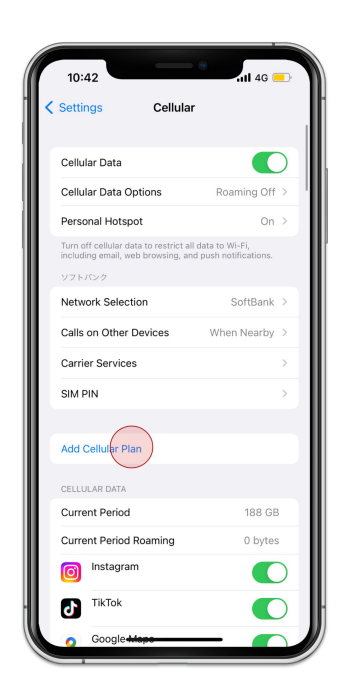

2. Tap [Add Cellular Plan]

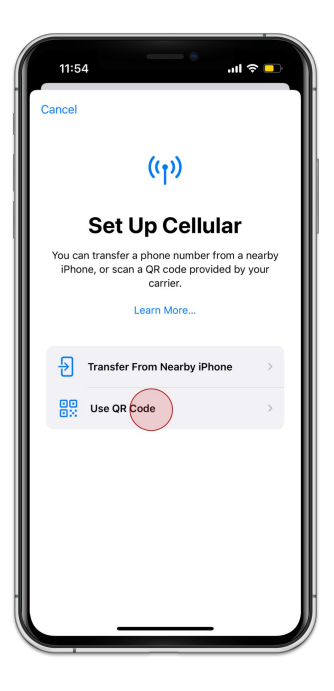

3. Tap [Use QR Code]

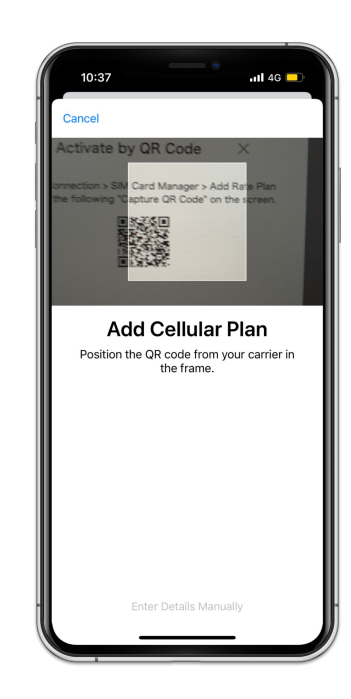

4. Scan your QR Code of your order

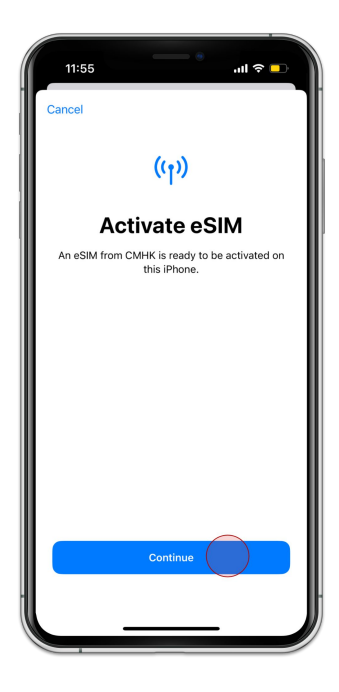

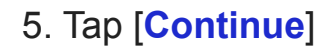

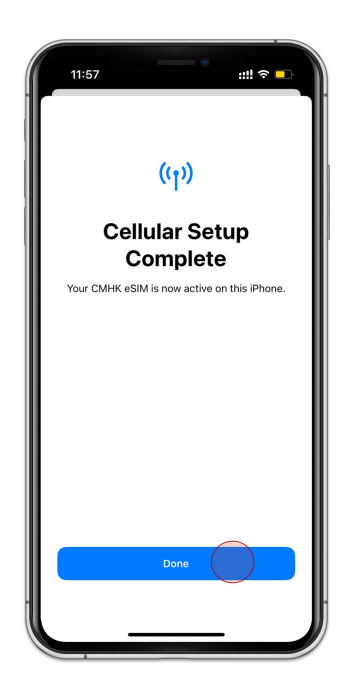

6. Tap [Done]

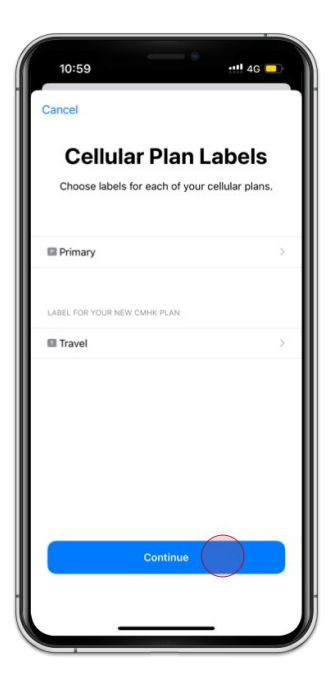

7. Tap [Continue]

| < Back                                                                                       |          |
|----------------------------------------------------------------------------------------------|----------|
| -                                                                                            |          |
| Default Line                                                                                 |          |
| Your default line is used to call or send messa<br>to people who are not in your contacts.   | ges      |
| The people in your contacts can be assigned<br>preferred line at any time in the Contacts ap | ia<br>p. |
| Primary                                                                                      | ~        |
| Travel                                                                                       |          |
|                                                                                              |          |
| Continue                                                                                     |          |

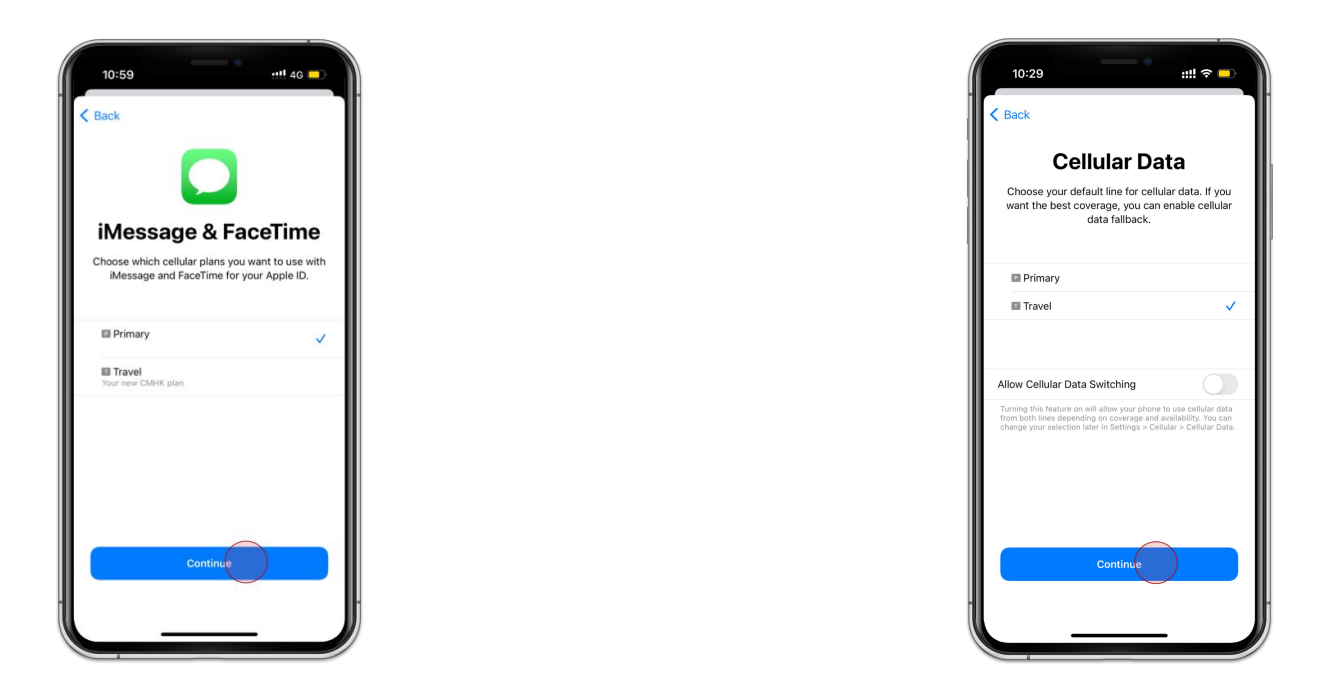

### QR Code Setup

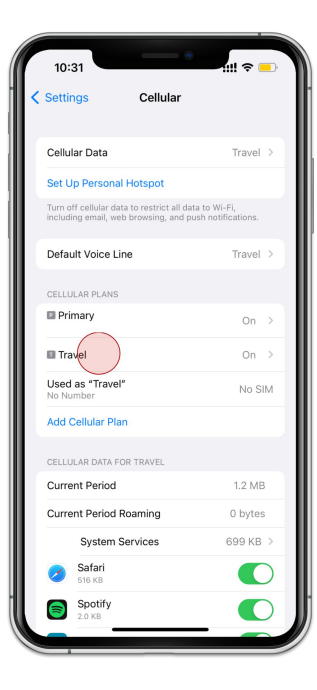

11. Tap the eSIM you added

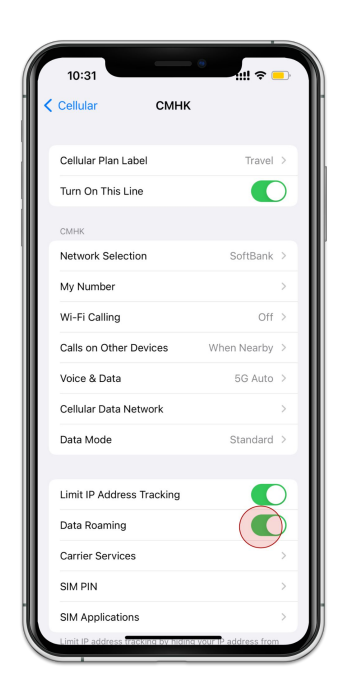

12. Turn on [Data Roaming]

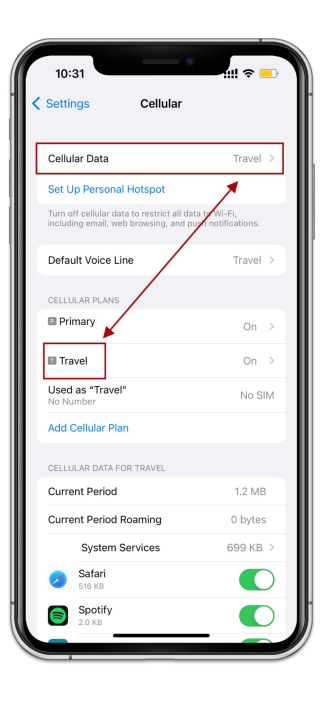

13. Make sure those are corresponding

### How to enable hotspot

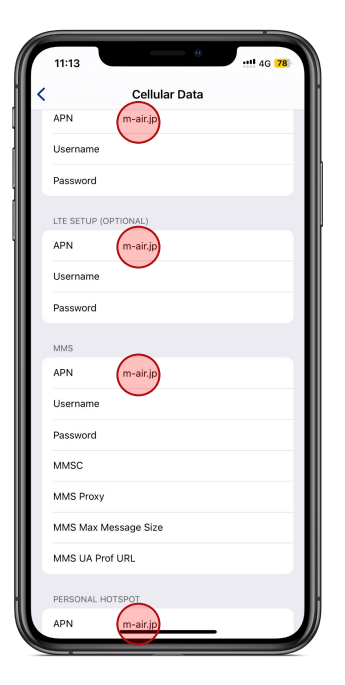

14. Under [Cellular Data Network] add the APN: m-air.jp as shown

# Method 2: Manual Setup

### Manual Setup

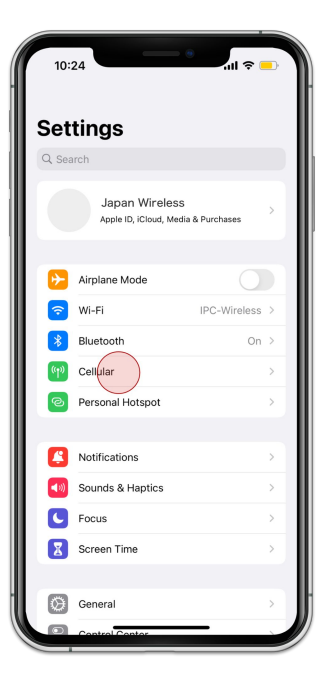

1. Go to [Settings] and tap [Cellular]

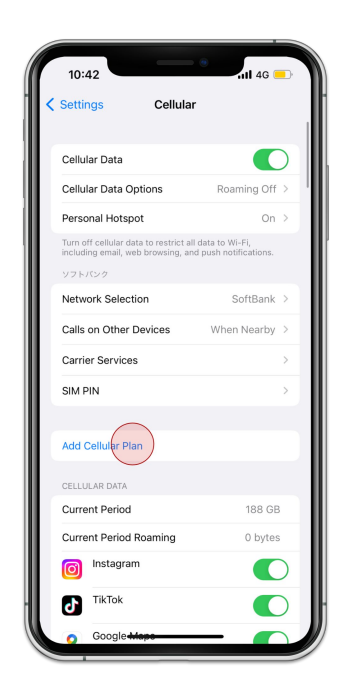

2. Tap [Add Cellular Plan]

### Manual Setup

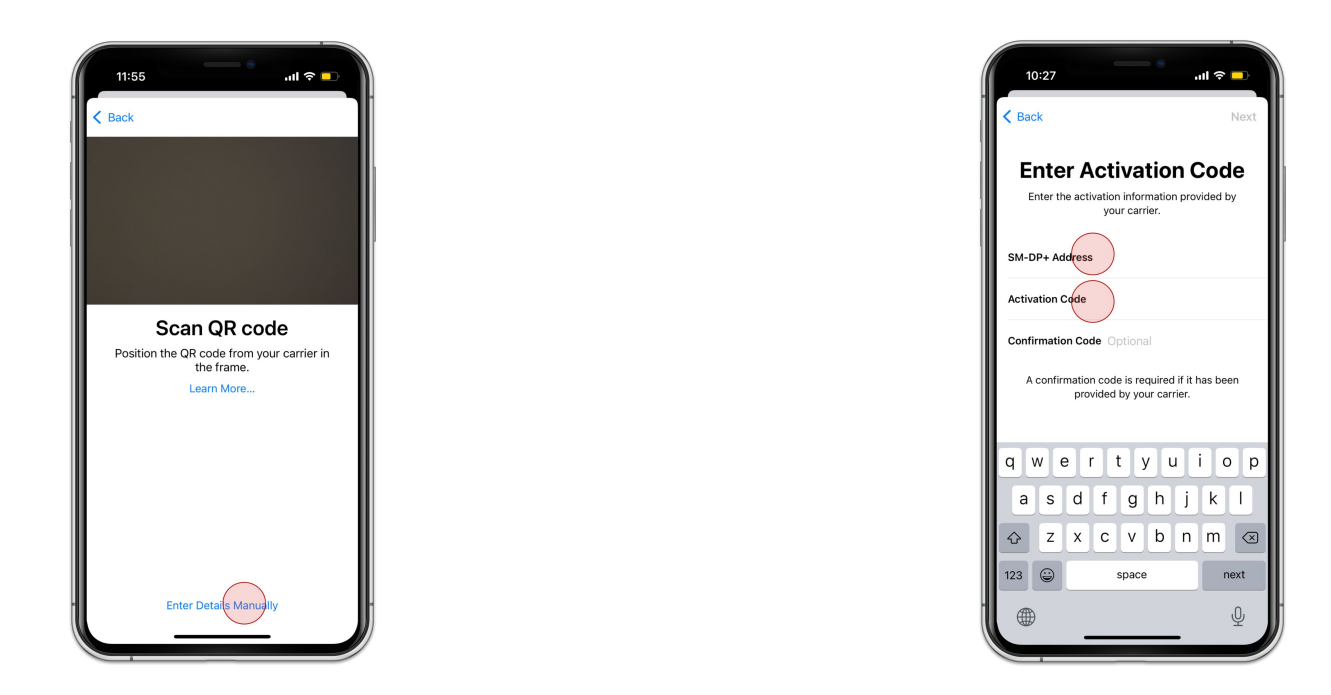

3. Tap [Enter Details Manually]

4. Type SM-DP+ Address and Activation Code

| 10:59                                 | 4G 🗖       |
|---------------------------------------|------------|
| Cancel                                |            |
| Cellular Plan Lak                     | pels       |
| Choose labels for each of your cellul | lar plans. |
| LABEL FOR +81 80 8025 3253            |            |
| Primary                               | >          |
| LABEL FOR YOUR NEW CMHK PLAN          |            |
| Travel                                | >          |
|                                       |            |
|                                       |            |
|                                       |            |
|                                       |            |
|                                       |            |
| Continue                              |            |
|                                       |            |
|                                       |            |

5. Tap [Continue]

| 10:59                                                                            | 11 4G 🗖                |
|----------------------------------------------------------------------------------|------------------------|
| < Back                                                                           |                        |
| Default Line                                                                     |                        |
| Your default line is used to call or send<br>to people who are not in your con   | messages<br>tacts.     |
| The people in your contacts can be as<br>preferred line at any time in the Conta | ssigned a<br>acts app. |
| Primary                                                                          | ~                      |
| Travel                                                                           |                        |
|                                                                                  |                        |
| Continue                                                                         |                        |

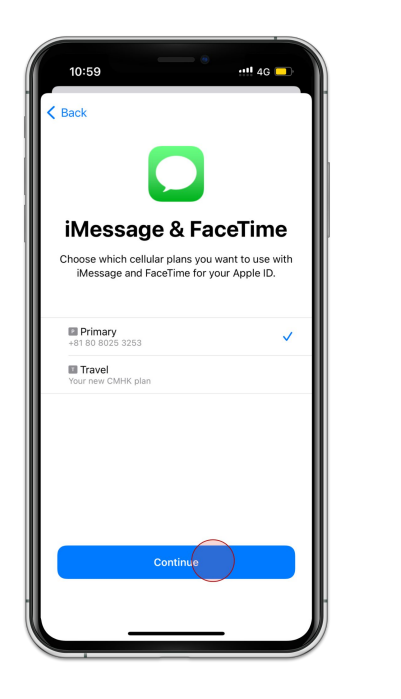

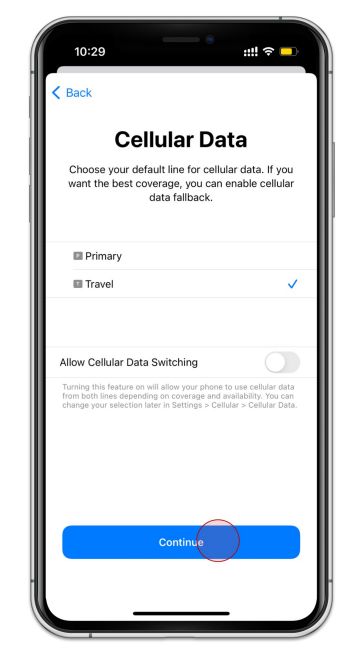

8. Select Second Choice and tap [Continue]

### Manual Setup

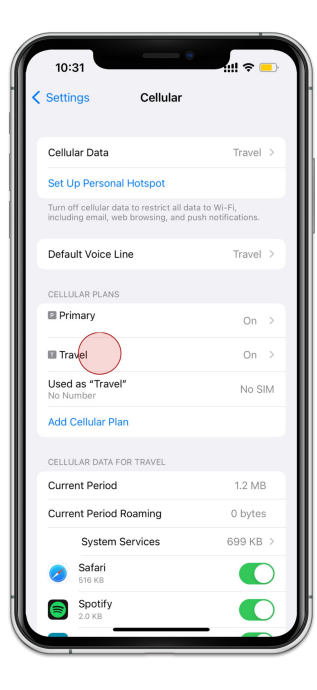

9. Tap the eSIM you added

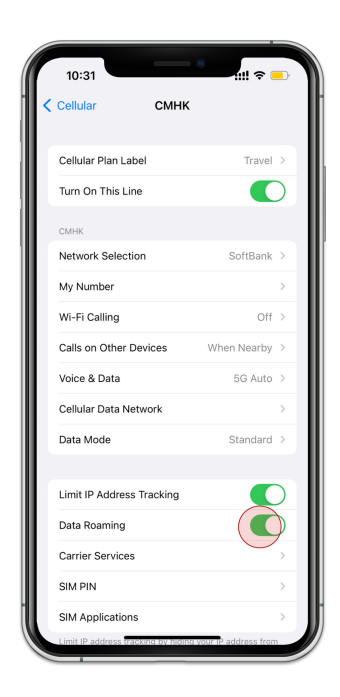

10. Turn on [Data Roaming]

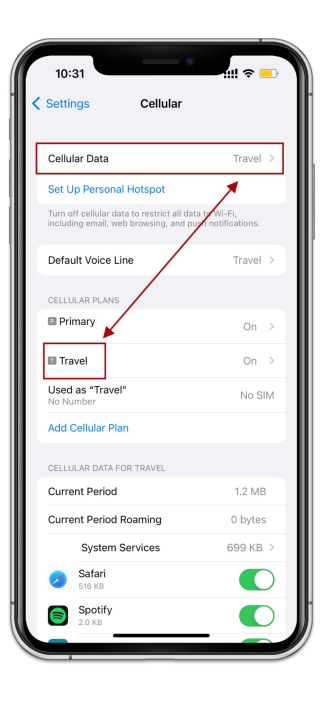

11. Make sure those are corresponding

### How to enable hotspot

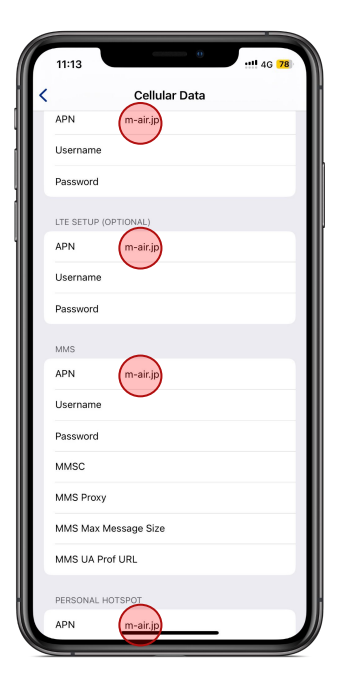

12. Under [Cellular Data Network] add the APN: m-air.jp as shown